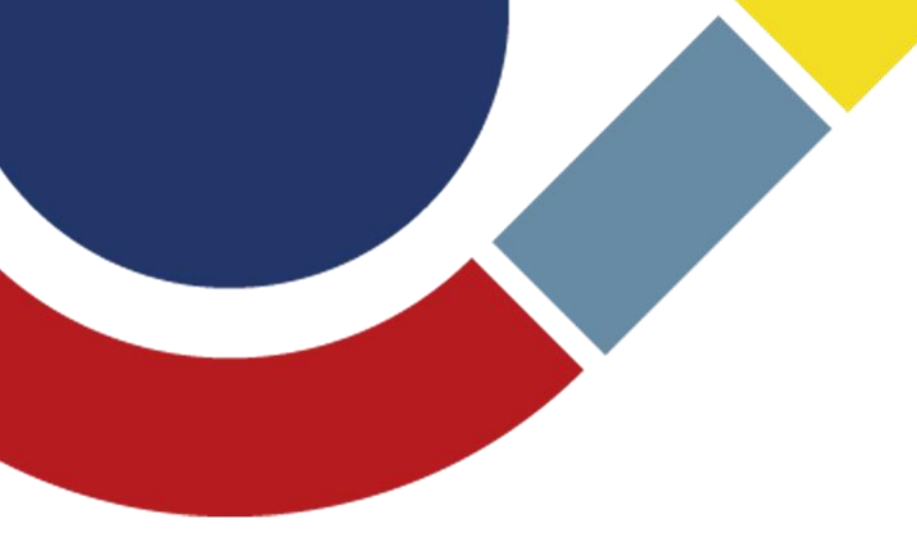

# Guida inserimento progetto

Bando Digita.R.SI

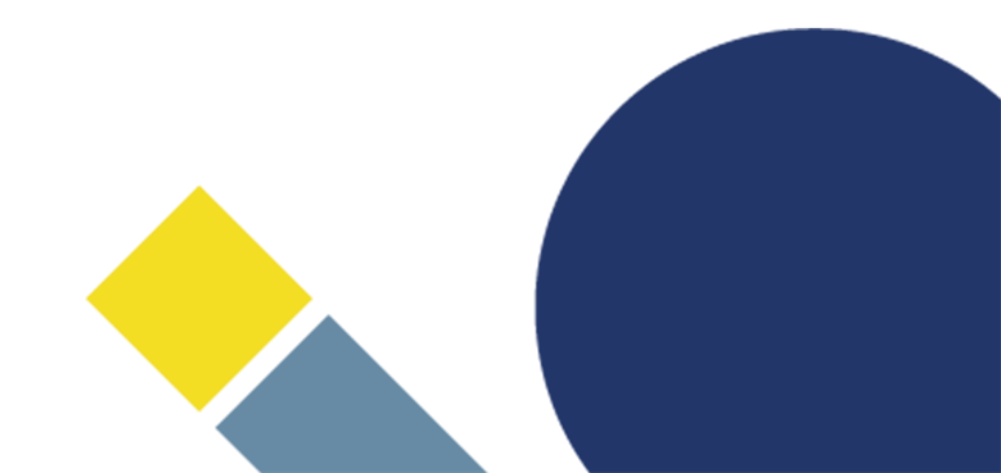

#### Accesso all'Area Riservata

> Dal sito istituzionale di Fondazione Cariplo, <u>www.fondazionecariplo.it</u>, si può accedere all'Area Riservata tramite il collegamento «LOGIN» in alto a destra

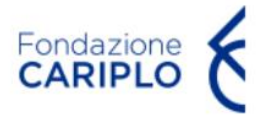

La Fondazione Progetti Contributi News

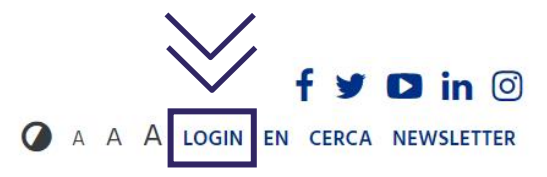

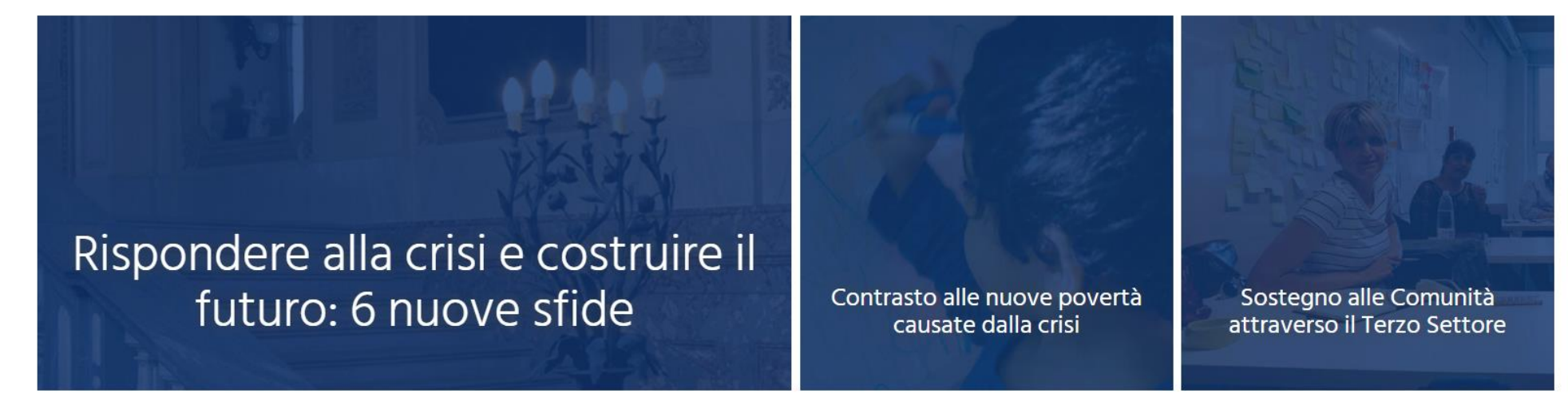

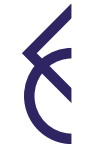

## Accesso all'Area Riservata | Creazione dell'anagrafica

- > Nel caso in cui non si disponga di username e password per l'accesso all'Area Riservata, sarà necessario procedere alla registrazione
- È possibile scaricare un tutorial per la creazione dell'anagrafica sul sito di Fondazione Cariplo alla pagina Bandi (Tutorial compilazione anagrafica)
- Si segnala che ciascun Istituto può compilare un solo progetto per volta. Qualora un Istituto intenda inviare due progetti sarà necessario creare utenze di 1° e 2° livello così come descritto nelle slide 20-21 della suddetta guida

> Cliccare «Nuovo progetto» (1) e, successivamente, «Bandi» (2)

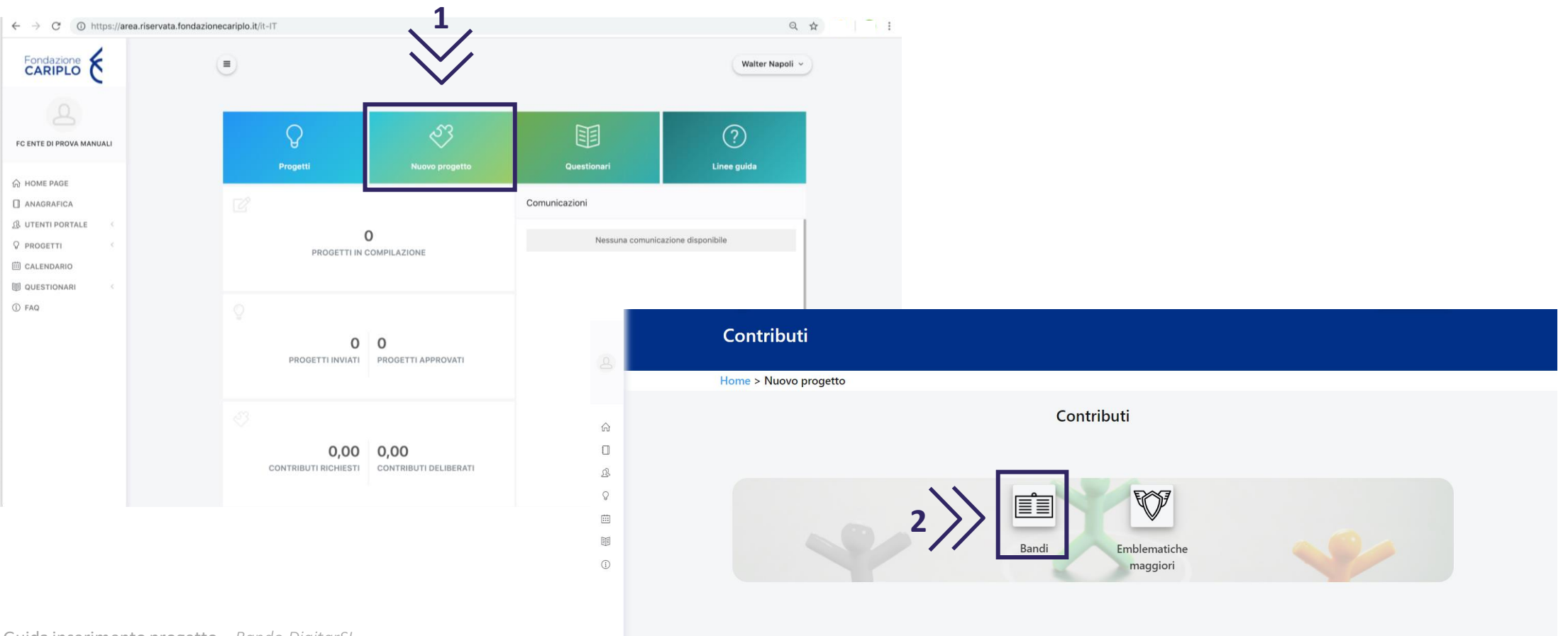

4 Guida inserimento progetto – Bando DigitarSI

Da questa pagina sarà possibile selezionare l'area filantropica Ricerca Scientifica per visualizzare il bando «DigitarSI». Cliccare sul nome dello strumento erogativo per accedere alla pagina di riepilogo del bando, al cui interno sono presenti le informazioni utili ai fini della presentazione

| Amplente             |  |        |
|----------------------|--|--------|
| Servizi alla Persona |  |        |
| Arte e Cultura       |  |        |
| Ricerca Scientifica  |  |        |
|                      |  | Cerca: |
|                      |  |        |

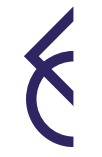

> Per iniziare la compilazione del progetto, cliccare «Richiedi contributo»

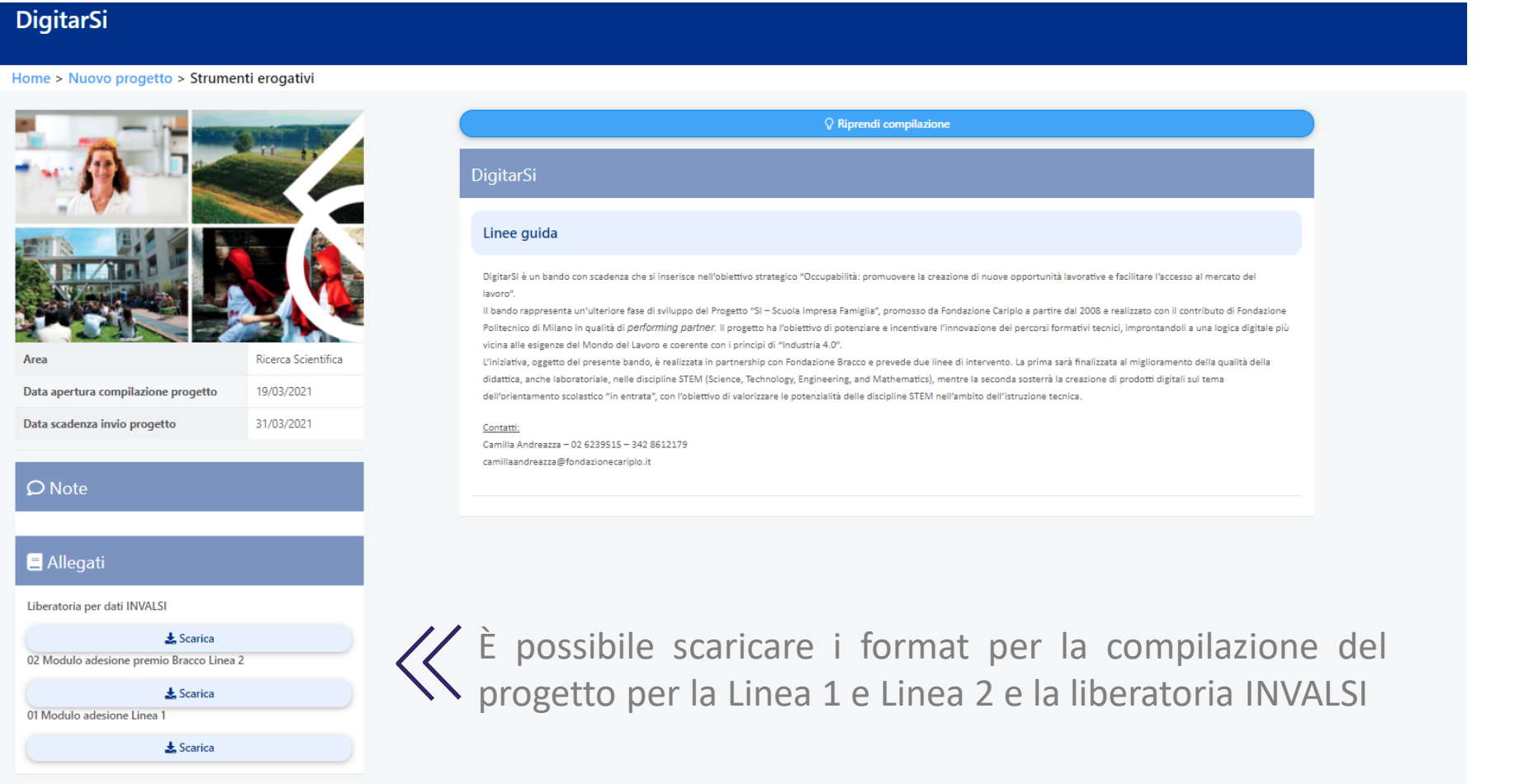

#### Informativa

> Per poter proseguire, è necessario accettare la privacy premendo «Accetta termini e condizioni»

- C Una volta che il pulsante si colora di verde, proseguire con la freccia verso destra presente nella barra grigia, comparsa dopo l'accettazione.
- C Non è necessario caricare successivamente l'informativa

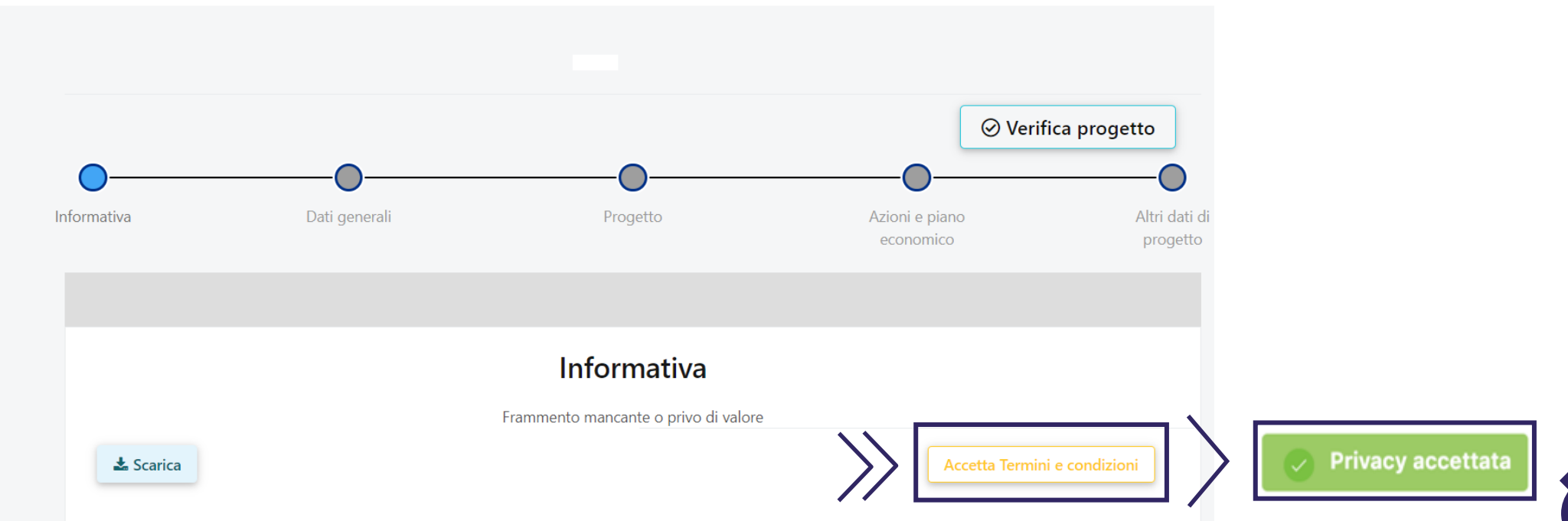

Home > DigitarSi > Nuovo progetto

È possibile spostarsi tra le varie sezioni:

- > cliccando sul link Home > Progetti in compilazione > Dettagli digitare 1 > digitare 1
- > cliccando le frecce 🕢 🕤

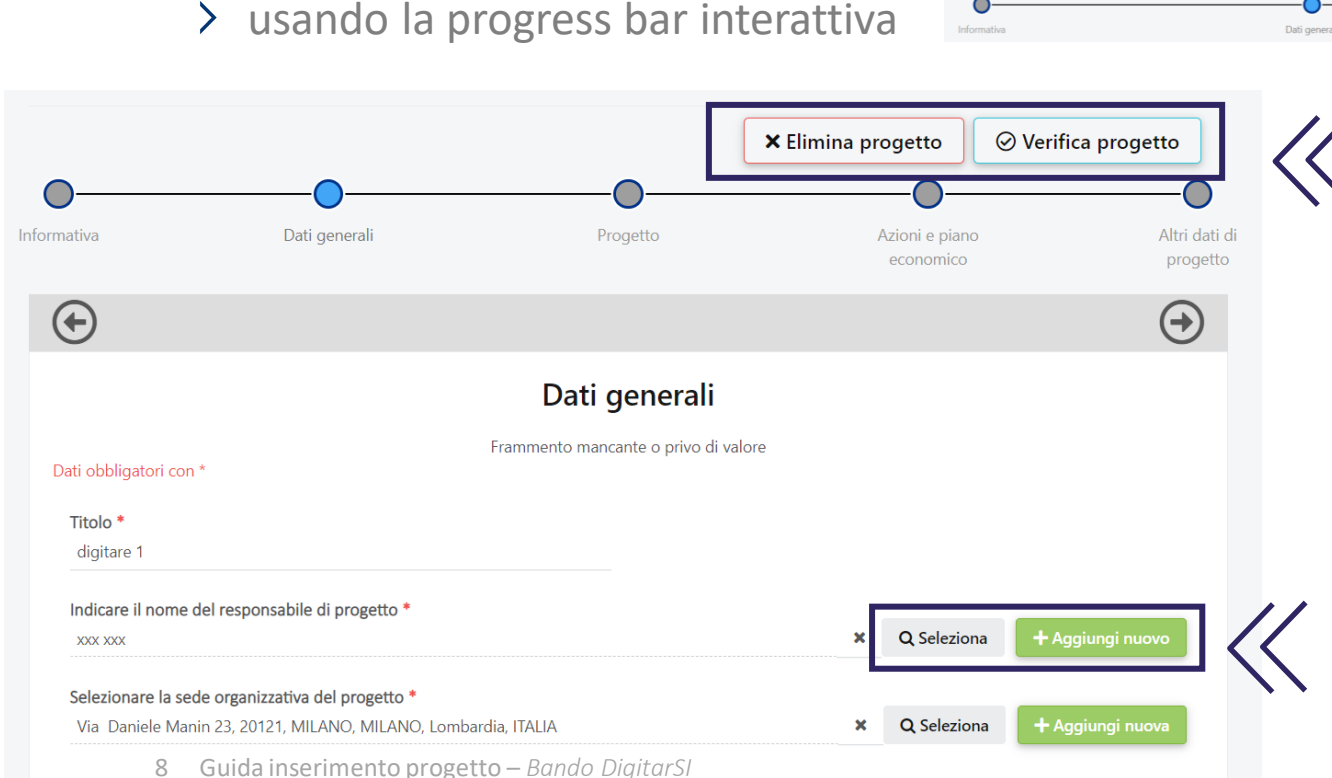

È possibile verificare la completezza del progetto oppure eliminarlo, premendo i tasti **«Verifica progetto»** o **«Elimina progetto»** 

Indicare titolo del progetto e <u>nominativo del</u> <u>docente responsabile del progetto</u>. Cliccare:
> «Seleziona» per gli utenti già inseriti a sistema

Aggiungi nuovo» per i nuovi utenti

È possibile spostarsi all'interno della **sezione progetto** utilizzando:

- > il menù verticale
- > il pulsante **«successivo»** a fondo pagina

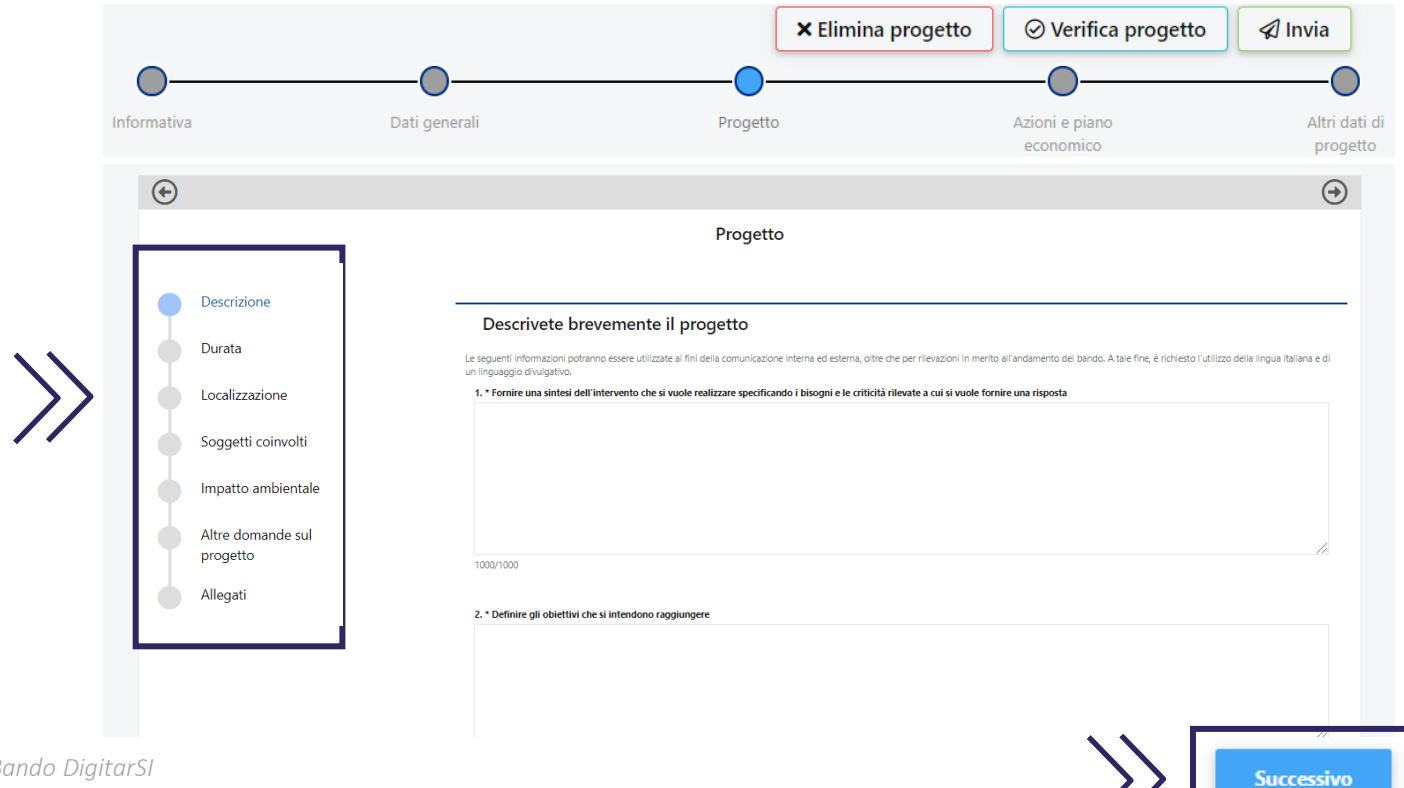

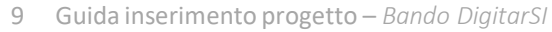

#### Inserimento progetto | Descrizione

Compilare tutti i box in lingua italiana rispettando i limiti indicati

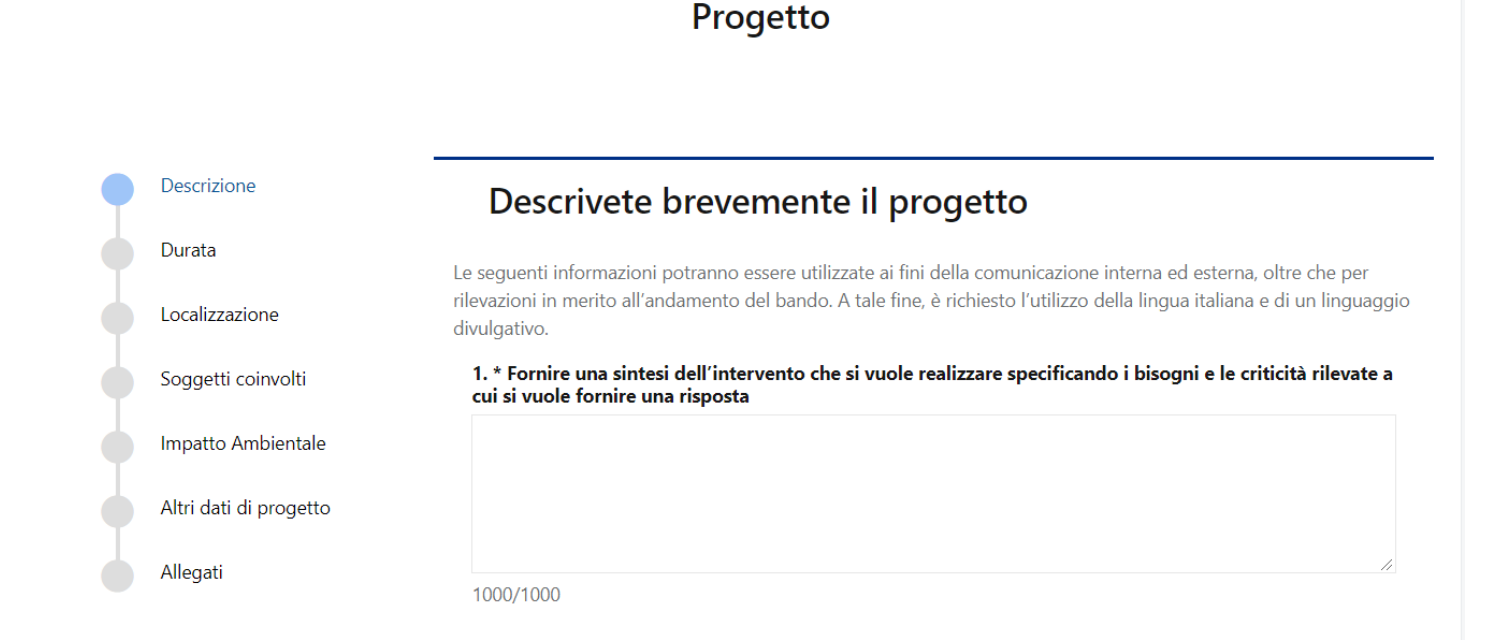

2. \* Definire gli obiettivi che si intendono raggiungere

#### Inserimento progetto | Durata

#### Inserire data prevista di avvio e fine progetto

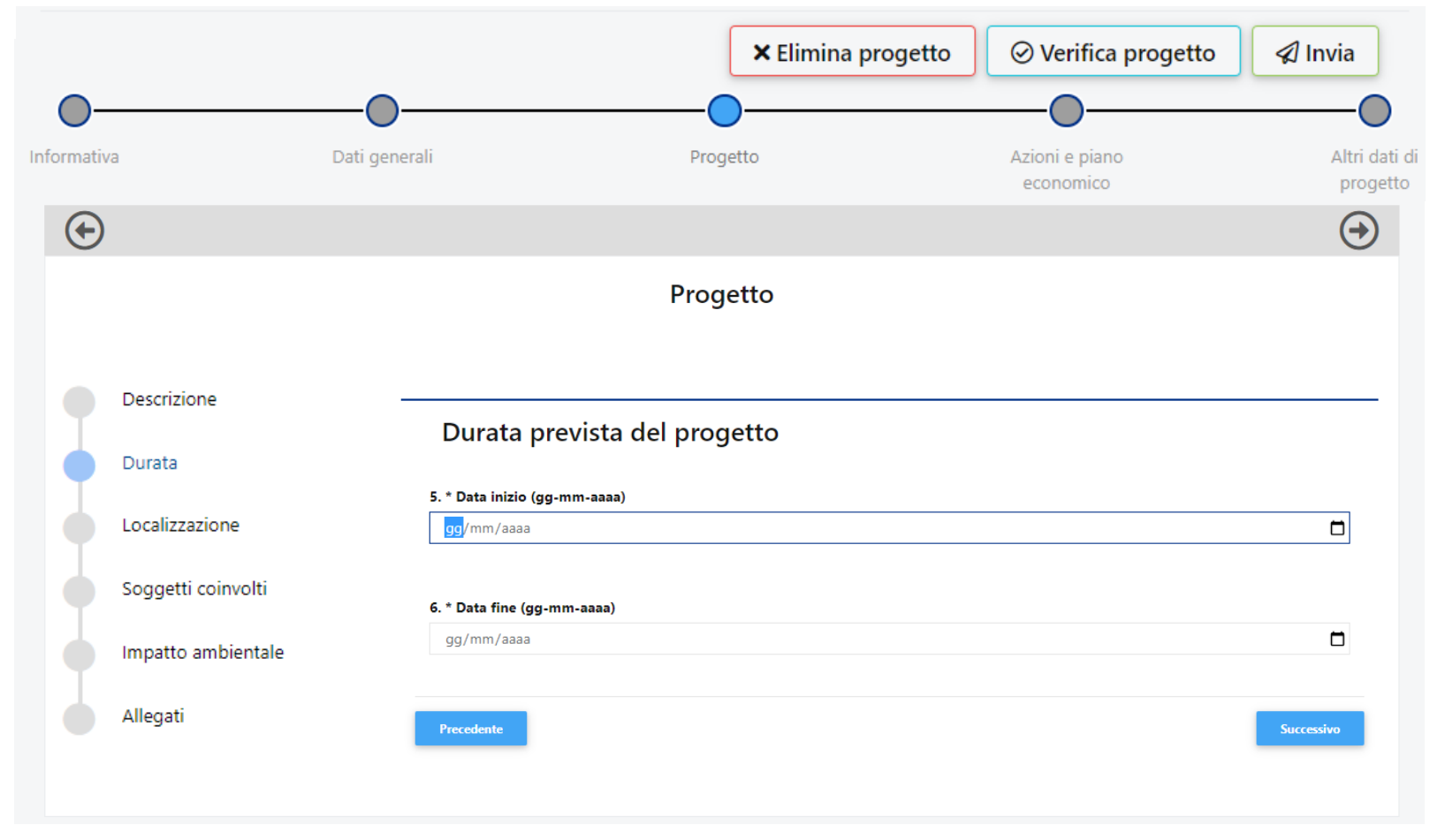

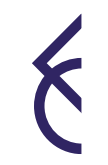

#### Inserimento progetto | Localizzazione

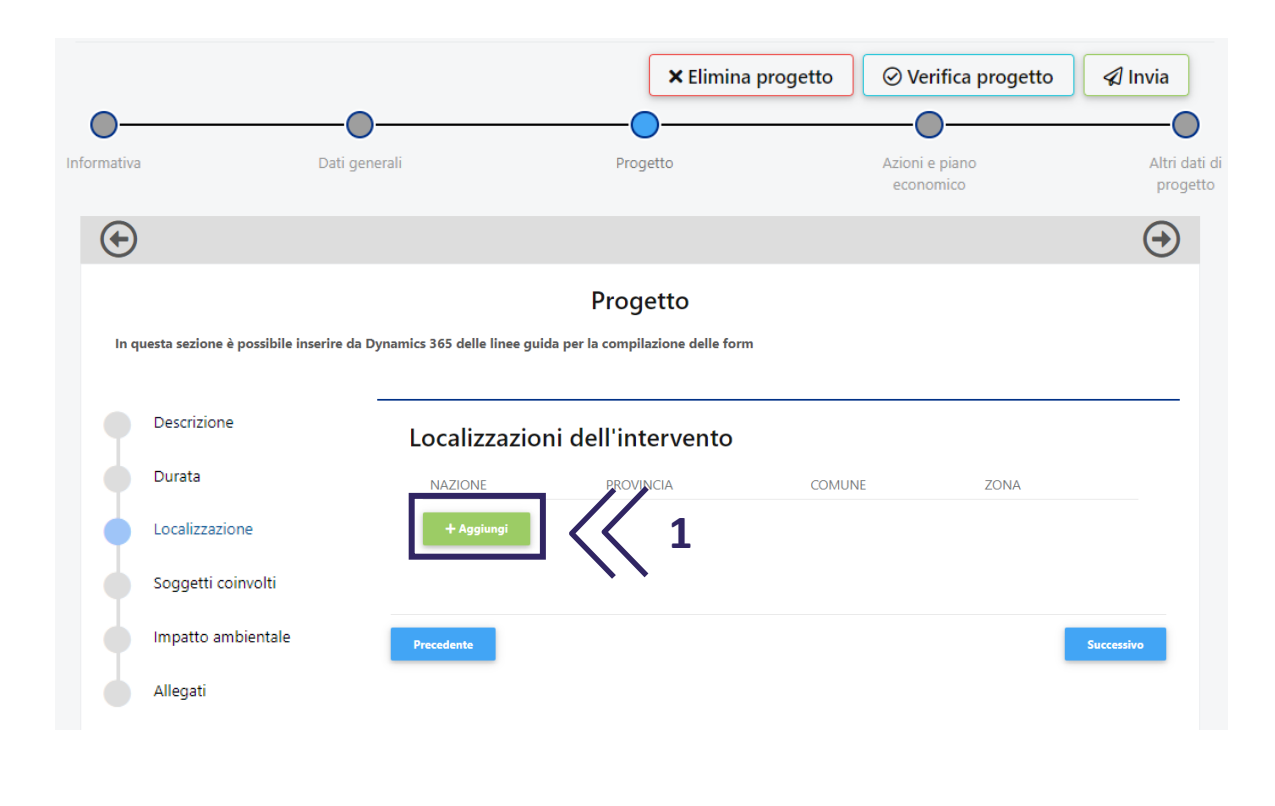

- Cliccare «Aggiungi» (1) per inserire la localizzazione dell'intervento. Ripetere l'operazione nel caso sia necessario inserirne più di una;
- Compilare (2) i campi selezionando dal menù a tendina;

#### > Cliccare «Salva» (3)

|                                       |                            | Progetto                         |        |      |       |
|---------------------------------------|----------------------------|----------------------------------|--------|------|-------|
| sta sezione è possibile inserire da D | ynamics 365 delle linee gu | ida per la compilazione delle fo | m      |      |       |
| Descrizione                           |                            |                                  |        |      |       |
| Durata                                | Localizzazio               | ni dell'intervento               |        |      |       |
| Dulata                                | NAZIONE                    | PROVINCIA                        | COMUNE | ZONA |       |
| Localizzazione                        | Inserisci n                | uova localizzazion               | e      |      |       |
| Soggetti coinvolti                    | Nazione                    |                                  | Sceali |      |       |
| terrette en blentele                  | Regione                    |                                  |        |      | -  << |
| impatto ambientale                    | Provincia                  |                                  |        |      |       |
| Allegati                              | Comune                     |                                  |        |      | ¥     |
|                                       | Zona                       |                                  |        |      |       |

#### Inserimento progetto | Soggetti coinvolti

> Per l'inserimento di eventuali partner, si rimanda alla pagina 30 di questo tutorial

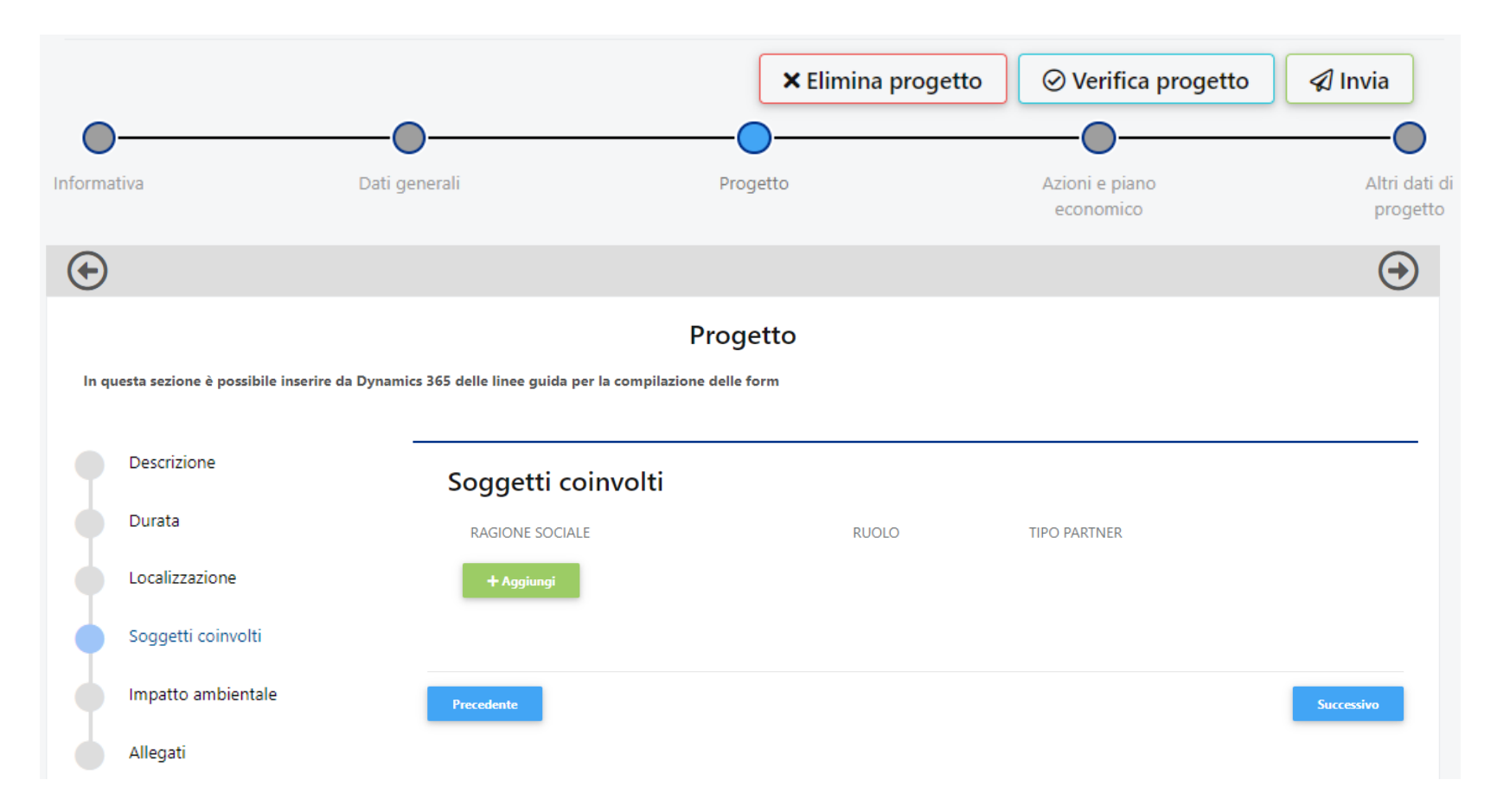

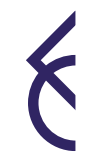

#### Inserimento progetto | Soggetti coinvolti

> In questa sezione è possibile inserire anche eventuali sponsor tecnici

| Descrizione        | Soggetti coinvolti         |       |                 |   |
|--------------------|----------------------------|-------|-----------------|---|
| Durata             | RAGIONE SOCIALE            | RUOLO | TIPO PARTNER    |   |
| Localizzazione     |                            |       |                 |   |
| Soggetti coinvolti | Soggetto partecip          | oante |                 |   |
| Impatto ambientale | Ruolo nel progetto         |       | Sponsor tecnico | ~ |
|                    | Denominazione              |       |                 |   |
| Altre domande sul  | Codice Fiscale/Partita IVA |       |                 |   |
| progetto           | 🕅 Salva 🛛 🗙 Annulla        |       |                 |   |
| Allegati           |                            |       |                 |   |

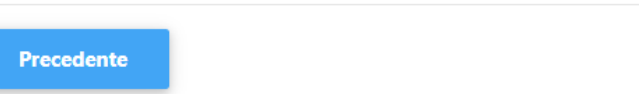

Successivo

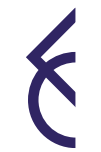

#### Inserimento progetto | Impatto ambientale

> Si richiede di precisare le specifiche azioni che si intendono adottare durante lo svolgimento del progetto per rispettare i principi di sostenibilità ambientale

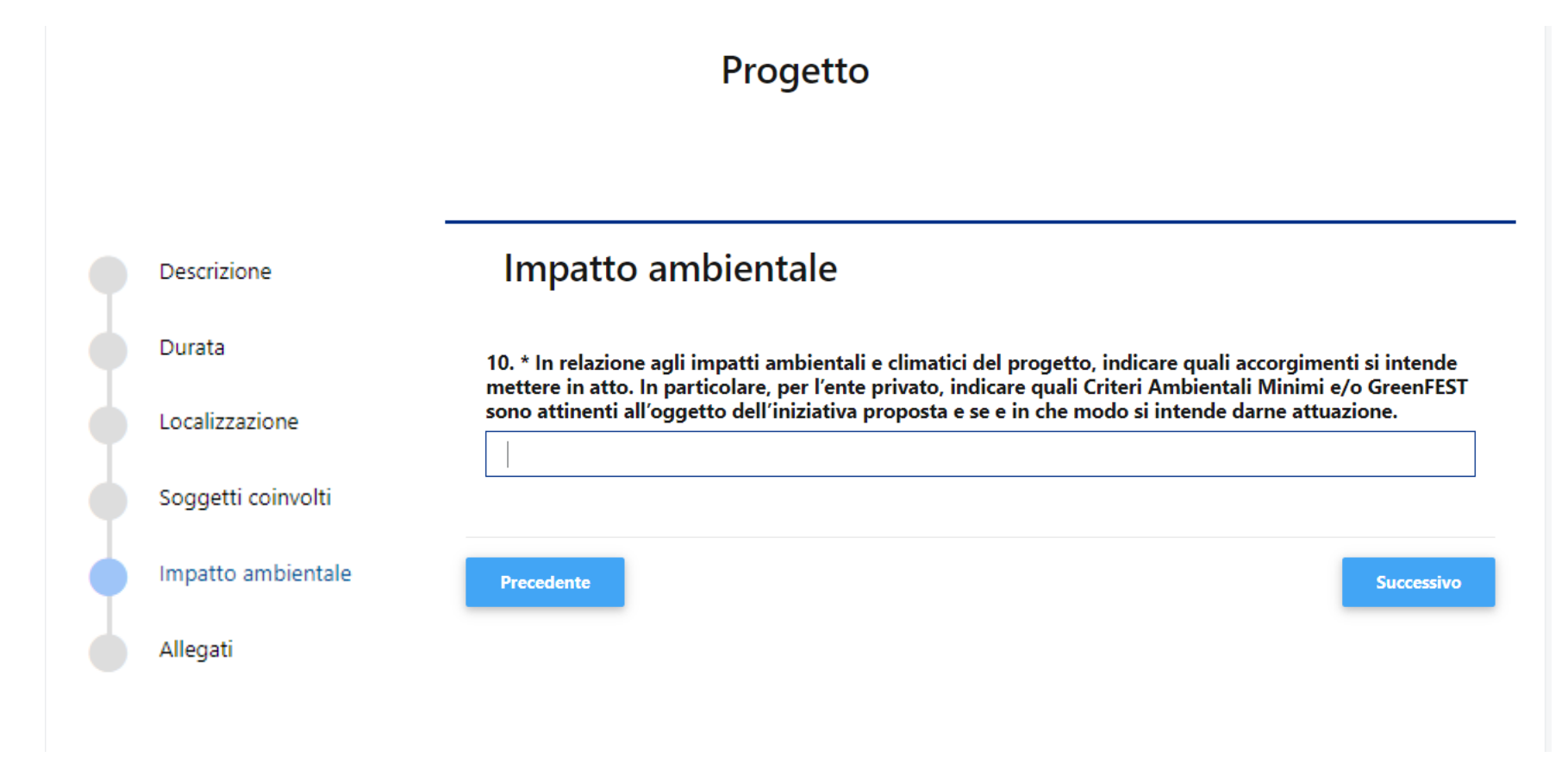

6

#### Inserimento progetto | Allegati

- Cliccare «Aggiungi» per allegare i documenti previsti dal bando. Il peso massimo di ciascun documento è di 10MB. Utilizzare il menù a tendina per selezionare la tipologia dell'allegato;
- In caso di caricamenti multipli (ad esempio sotto la categoria «Altro») non è possibile caricare due file con lo stesso «Titolo/Descrizione», nemmeno se precedentemente eliminato.

|             | $\bigcirc$                                                      |                                                              | (•                                                                                                    | $\overline{\bullet}$ |                                                                                                    |
|-------------|-----------------------------------------------------------------|--------------------------------------------------------------|----------------------------------------------------------------------------------------------------|----------------------|----------------------------------------------------------------------------------------------------|
|             |                                                                 | Progetto                                                     |                                                                                                    |                      |                                                                                                    |
|             | Descrizione<br>Durata<br>Localizzazione<br>Soggetti coinvolti   | Allegati<br>CATEGORIA TITOLO / DESCRIZIONE<br>Dati Documento | NOME FILE                                                                                                    | -                    |                                                                                                    |
|             | Impatto ambientale<br>Altre domande sul<br>progetto<br>Allegati | Categoria<br>Titolo / Descrizione<br>Salva × Annulla         | Certain Seleziona     Accordo di partenariato     Adesione Premio Bracco     Altro     Descrizione dettagliata del progetto*     Lettera accompagnatoria* | <                    | L'accordo di partenariato e la Lettera accompagnatoria<br>sono scaricabili dalla sezione FAQ dell'Area Riservata o<br>sul sito di Fondazione Cariplo alla pagina Bandi |
| 16 Guida ir |                                                                 | Precedente                                                   | Liberatoria INVALSI*                                                                                                    |                      |                                                                                                    |

#### Inserimento progetto | Altri dati di progetto

- > Cliccare, tra le opzioni previste, quella riferibile all'oggetto del progetto proposto
- > Per completare il questionario, premere **«Salva»**

17 Guida inserimento progetto – Bando DigitarSI

| 0          | <b>O</b>            | O                                                      | <b>O</b>                                                      | O                         |
|------------|---------------------|--------------------------------------------------------|---------------------------------------------------------------|---------------------------|
| nformativa | Dati generali       | Progetto                                               | Azioni e piano<br>economico                                   | Altri dati di<br>progetto |
|            |                     |                                                        |                                                               |                           |
|            |                     |                                                        |                                                               |                           |
| Mecenate   | 1. * Quale/i è/sono | ) l'oggetto/gli oggetti del progetto?                  |                                                               |                           |
|            | Manutenzione        | e, protezione o restauro di un bene                    |                                                               |                           |
|            | Interventi di s     | ostegno all'attività istituzionale dell'ente in ambito | artistico/culturale/dello spettacolo                          |                           |
|            | Realizzazione,      | restauro di nuove strutture e potenziamento di que     | elle esistenti in ambito artistico/culturale/dello spettacolo | D                         |
|            | Progetto aven       | ite ad oggetto ricerca scientifica, ovvero non solam   | ente in ambito di discipline puramente tecniche (quali la     | fisica, chimica, biolo    |
|            | Edilizia scolast    | tica o universitaria                                   |                                                               |                           |
|            | Ampliamento         | dell'offerta formativa                                 |                                                               |                           |
|            | Innovazione te      | ecnologia                                              |                                                               |                           |
|            | Altra finalità      |                                                        |                                                               |                           |
|            | 4                   |                                                        |                                                               | Þ                         |
|            |                     |                                                        |                                                               |                           |
|            |                     |                                                        |                                                               |                           |

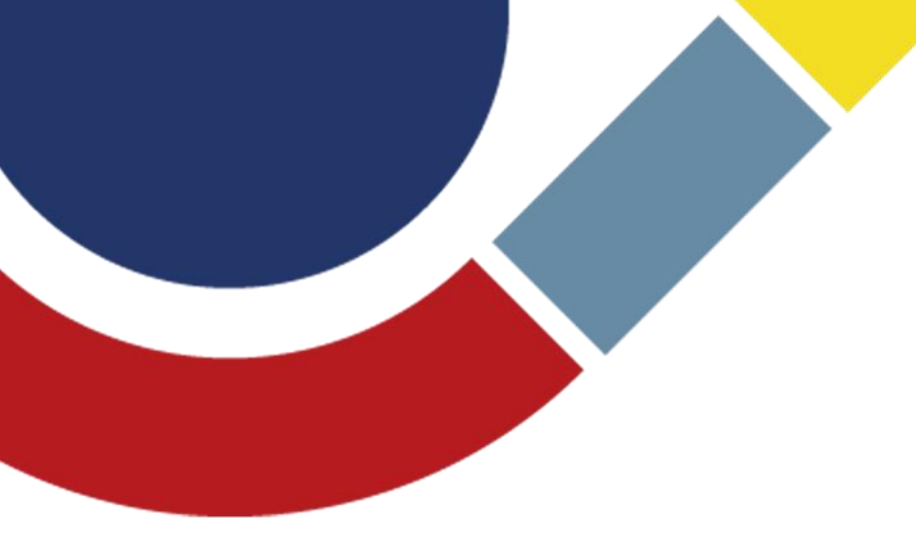

# Guida inserimento Piano economico

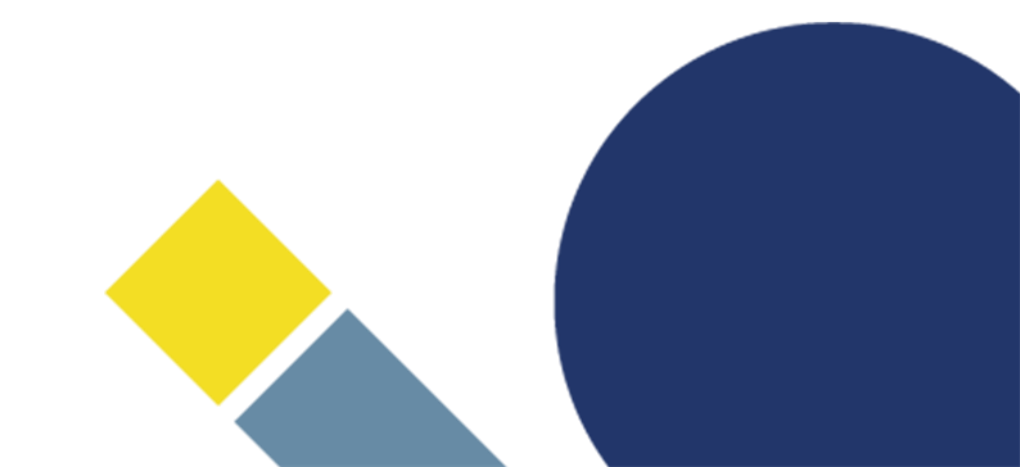

#### Inserimento progetto | Piano economico

- > Scaricare il piano economico cliccando «Scarica»
- > Non rinominare il file
- > Per la compilazione è necessario utilizzare
   Microsoft Excel (versioni compatibili a partire dal 2013), utilizzando un PC con sistema operativo Windows
- All'apertura del file, cliccare su «Abilita contenuto», per abilitare le MACRO
- Leggere le indicazioni fornite nel foglio «Instructions» del file Excel
- Compilare ciascun foglio seguendo l'ordine indicato
- Una volta compilato il file, caricarlo in formato
   Excel nella sezione «Azioni e piano economico»

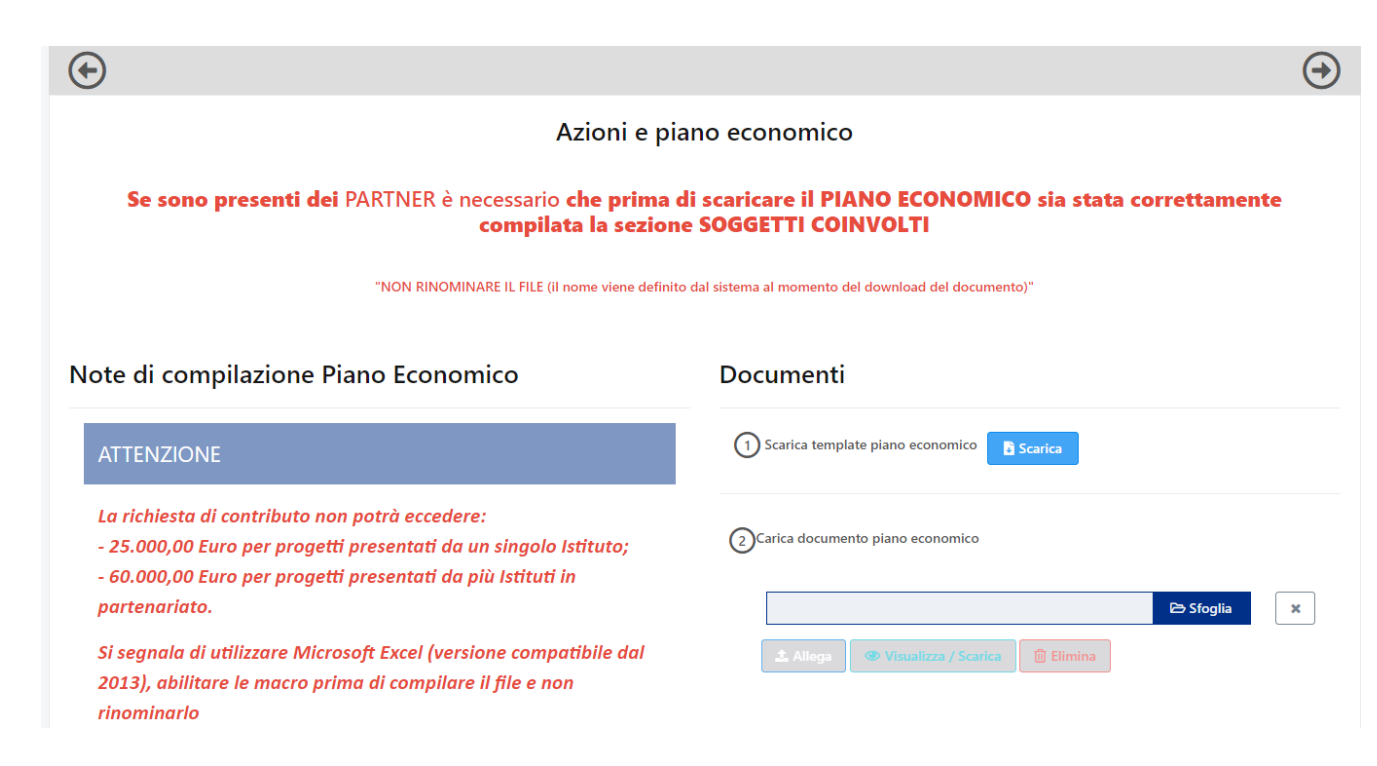

#### Piano economico | Voci di personale

- > Nel foglio «Voci di personale» è possibile inserire i costi relativi a A05 Personale strutturato e A06 Personale non strutturato così come previste nel testo del Bando
- In caso di progetto in partenariato, inserire nella colonna «Soggetto attuatore», se la voce di spesa è riferita al capofila o al partner
- > La colonna «Costo totale a carico del progetto» si auto-compila in base ai dati inseriti nei campi precedenti
- > Cliccare sul pulsante «Valida» e passare al foglio successivo

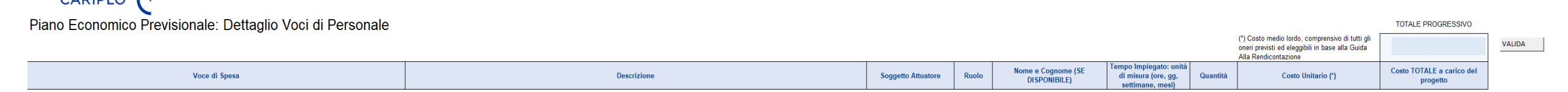

#### Piano economico | Altre voci

- > Nel foglio «Altre voci», è possibile inserire costi per A03 Acquisto di arredi e attrezzature, A07 Prestazioni professionali di terzi, A08 Materiale di consumo, A09 Spese correnti, A10 Altre spese GESTIONALI così come previste nel testo del Bando
- In caso di progetto in partenariato, inserire nella colonna «Soggetto attuatore», se la voce di spesa è riferita al capofila o al partner
- > La colonna «Costo totale a carico del progetto» si auto-compila in base ai dati inseriti precedentemente
- > Cliccare sul pulsante «Valida» e passare al foglio successivo

## Piano economico | Riepilogo Piano Economico

- > Il foglio «Riepilogo Piano Economico» si auto-compila in base ai dati inseriti nei fogli precedenti
- È necessario aggiornare questo foglio ogni volta che si effettuano modifiche alle voci di costo, affinché i dati coincidano
- > Cliccare sul pulsante «Valida» e passare al foglio successivo

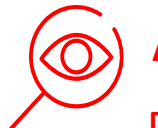

#### Attenzione

Dopo la validazione verranno segnalati eventuali errori di imputazione delle voci di costo

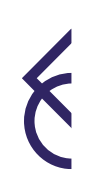

## Piano economico | Copertura EC

- > Cliccando sul tasto «Aggiorna», il foglio si auto-compila in base ai dati inseriti nei fogli precedenti
- > Compilare la colonna «I» con i dati presenti nella colonna «D»

## Piano economico | Piano di copertura

> Poiché il costo totale di progetto corrisponde al contributo richiesto, la compilazione di questo foglio non è obbligatoria

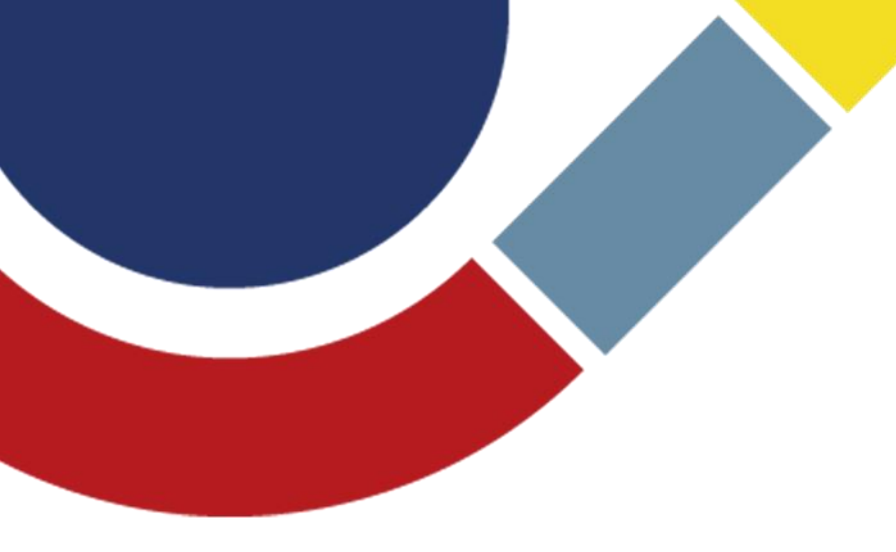

## Prima di inviare...

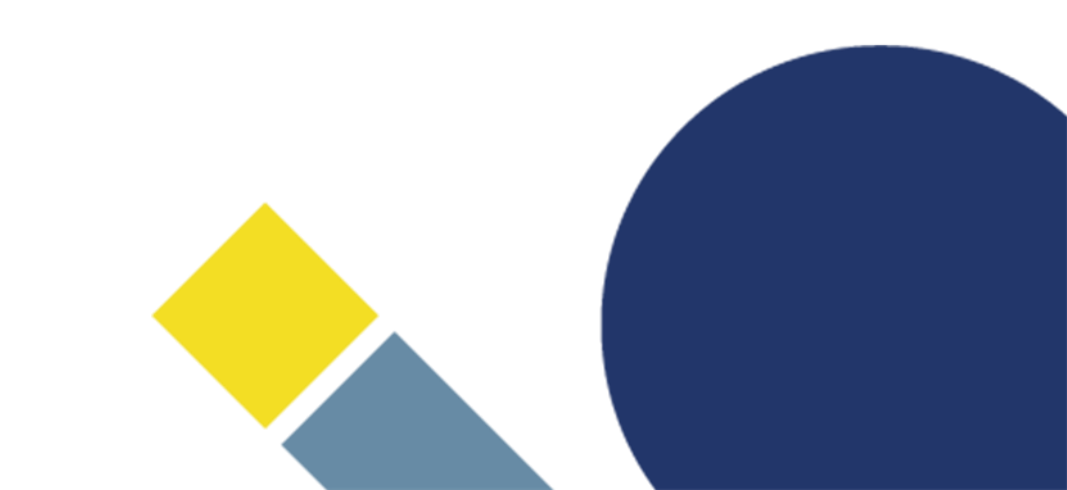

#### Prima di inviare... controlli di completezza

In qualsiasi momento della compilazione del progetto, è possibile cliccare «Verifica progetto» per verificare che tutte le sezioni richieste siano state compilate e che i documenti obbligatori siano stati caricati. Tale verifica viene eseguita sia sulle anagrafiche dell'Istituto/i proponente/i che sul progetto.

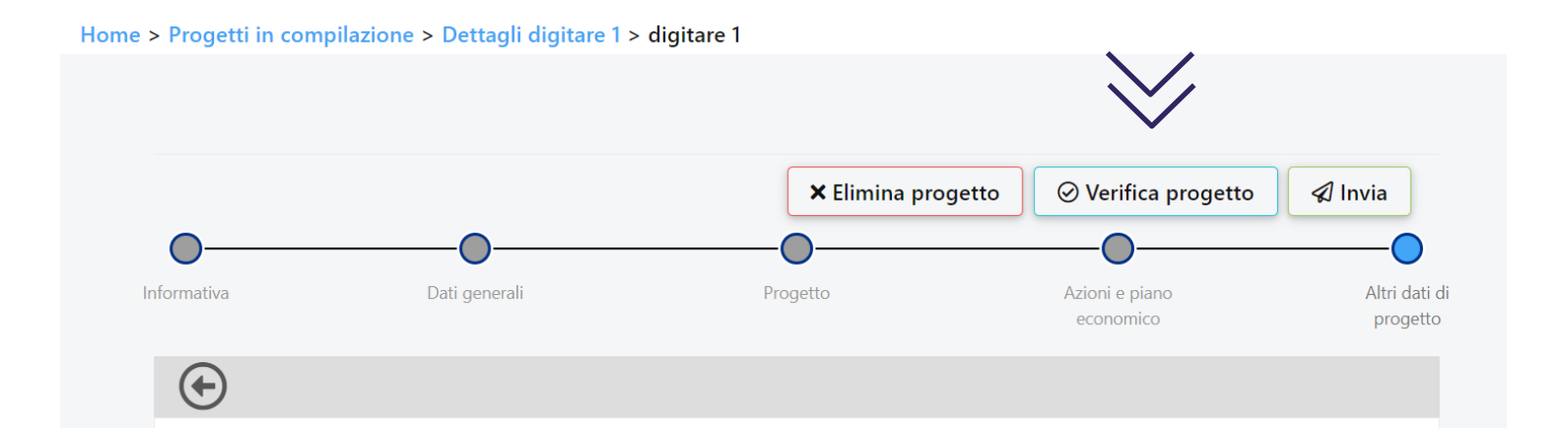

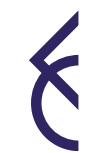

#### Prima di inviare...

L'organizzazione Capofila dovrà accertarsi che le anagrafiche (capofila e partner, se presenti) siano integralmente compilate/aggiornate e che tutti i documenti obbligatori siano stati correttamente caricati.

Il Capofila dovrà inoltre accertarsi che le sezioni obbligatorie della modulistica on line siano integralmente compilate e verificare il caricamento di tutti gli allegati di progetto, compresi quelli dei partner, ovvero:

> accordo di partenariato

> statuto, atto costitutivo, ultimi due bilanci e preventivo anno corrente, se ente privato

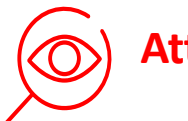

#### Attenzione

L'assenza di documenti obbligatori e la mancata compilazione di campi obbligatori impediranno l'invio della proposta. Si ricorda che l'invio non è immediato, poiché il sistema effettua le verifiche di completezza

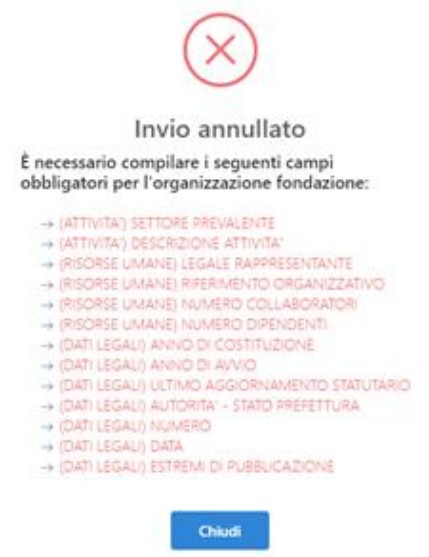

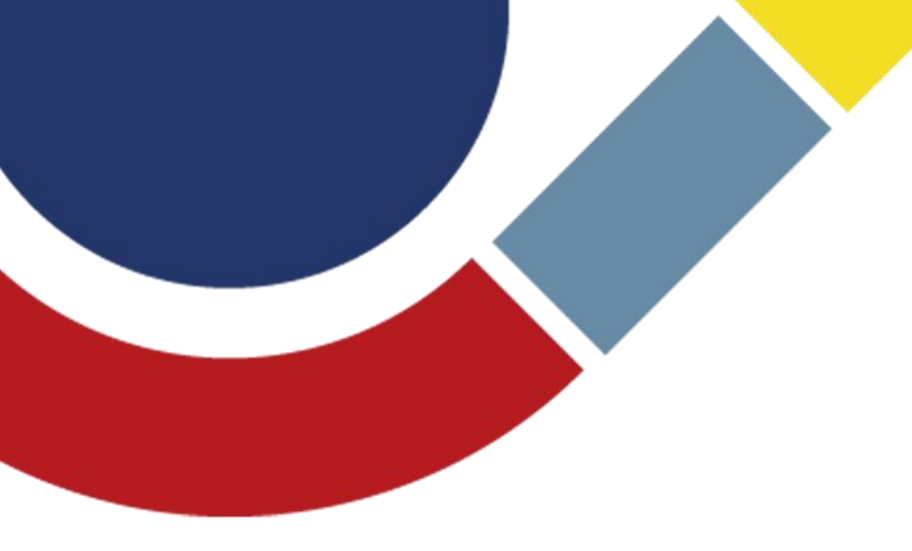

# Accessi successivi al primo

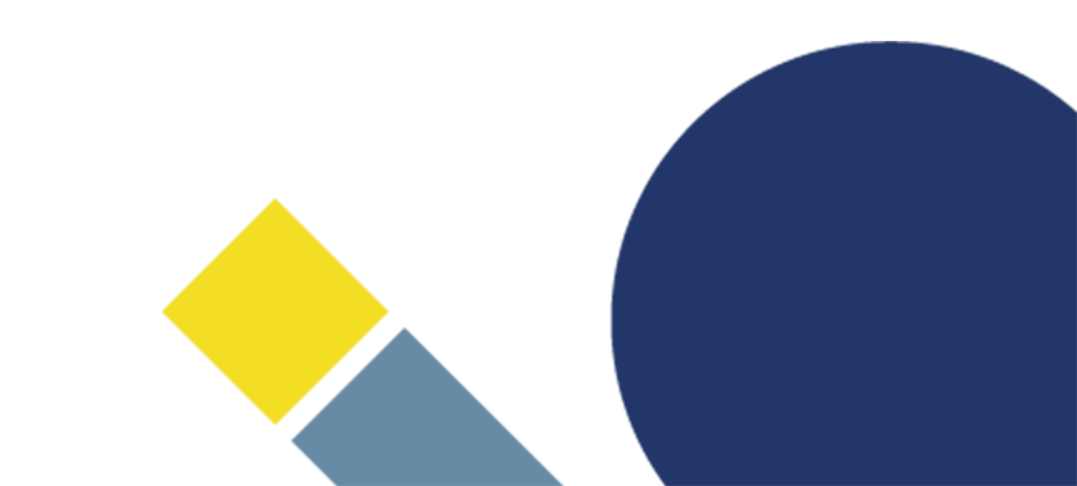

#### Accessi successivi al primo

> Cliccare **«Progetti» (1)** per proseguire con la compilazione di un progetto già generato

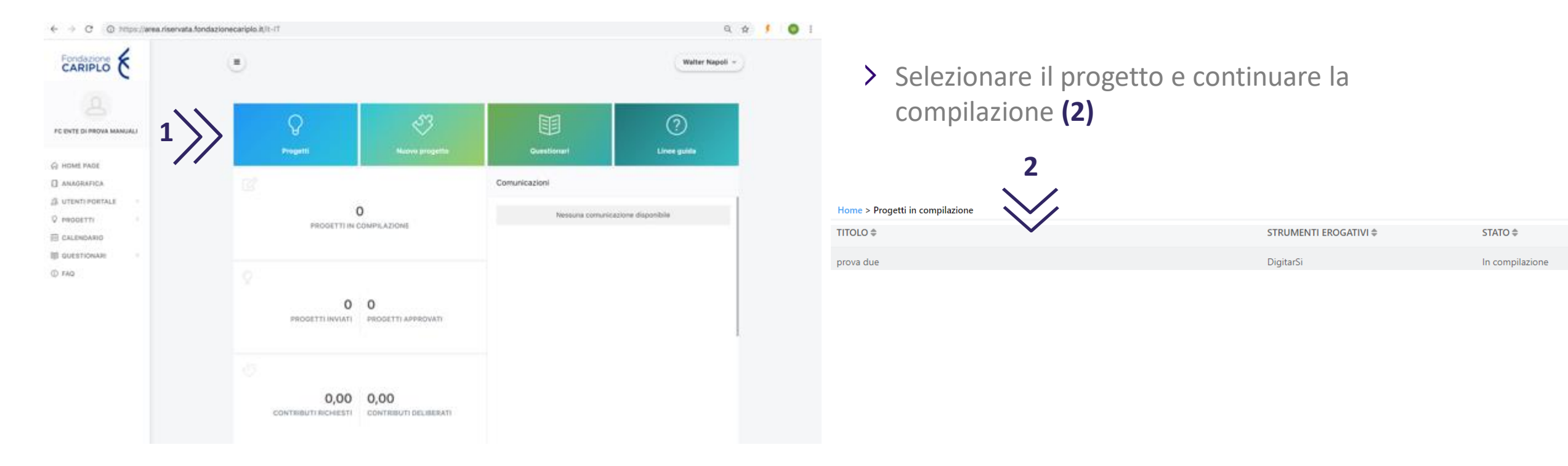

Per visualizzare i documenti specifici del bando, si dovrà invece cliccare **«Nuovo Progetto»** e seguire le indicazioni delle pagine 4 e 5

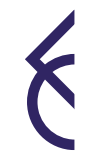

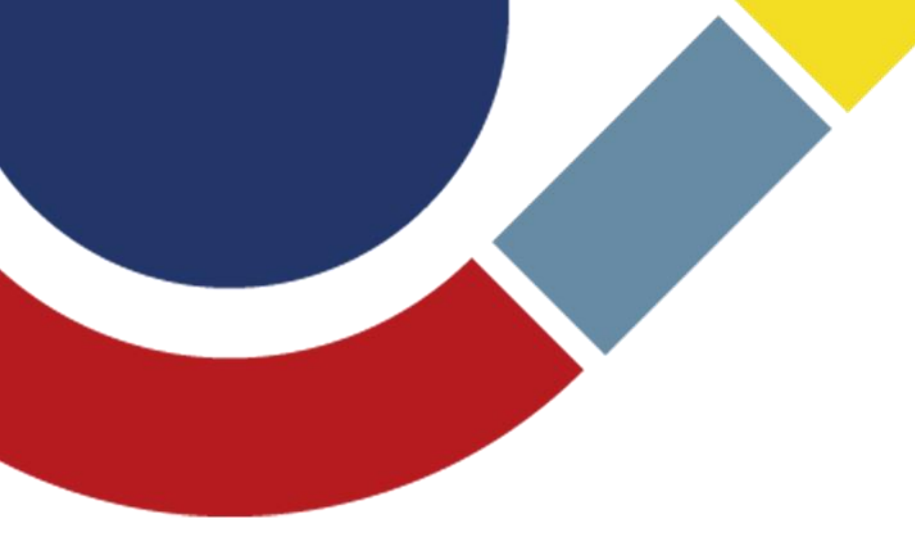

# Guida inserimento partner di progetto

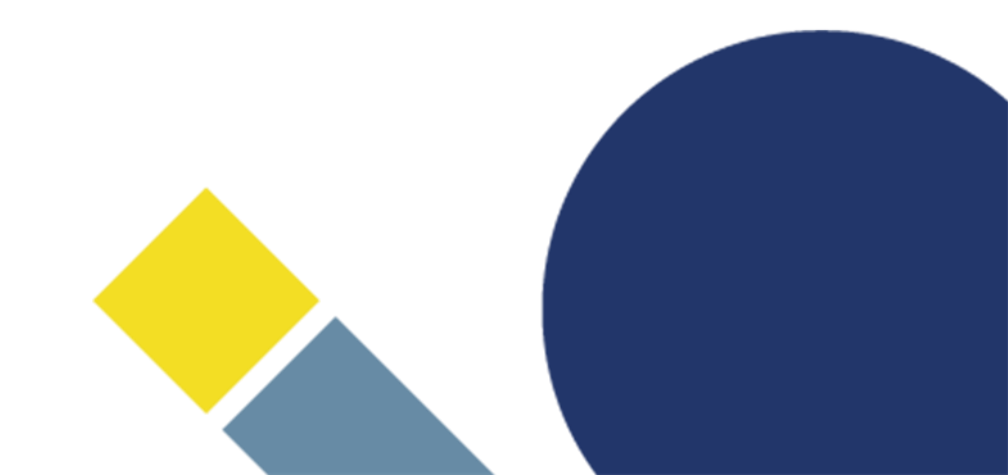

#### Creazione PIN | A cura del Partner italiano

> Per l'inserimento dei soggetti coinvolti, ciascun responsabile dell'unità Partner deve generare un **«PIN»**:

2

- C accedere con le proprie credenziali e cliccare «Partnership» (1)
- C cliccare «Nuovo PIN» (2) e, successivamente, «Crea» (3)

|          |                                                                           |                  |                 |        |             |                     |                                                | $\sim$      |
|----------|---------------------------------------------------------------------------|------------------|-----------------|--------|-------------|---------------------|------------------------------------------------|-------------|
|          | ☆ HOME PAGE □ ANAGRAFICA                                                  |                  | Partnership PIN |        |             |                     |                                                | + Nuovo PIN |
|          | A UTENTI PORTALE                                                          | <                | N° PROGETTO     | TITOLO |             | STRUMENTI EROGATIVI | STATO                                          |             |
|          | PROGETTI                                                                  | ¥                |                 |        | Nessun da   | ito presente        |                                                |             |
| 1        | Nuovo progetto<br>In compilazione<br>Inviati<br>Partnership<br>CALENDARIO | ζ.               |                 |        | Riferimenti |                     |                                                | ← Indietro  |
| 31 Guida | I FAQ<br>inserimento progetto –                                           | - Bando Digitar: | SI              |        |             |                     | Contatto di riferimento<br>Seleziona un valore | Crea        |

#### Invio PIN | A cura del Partner italiano

> Copiare il PIN, che sarà utilizzabile soltanto una volta entro un mese dalla generazione, ed inviarlo al responsabile dell'unità Capofila

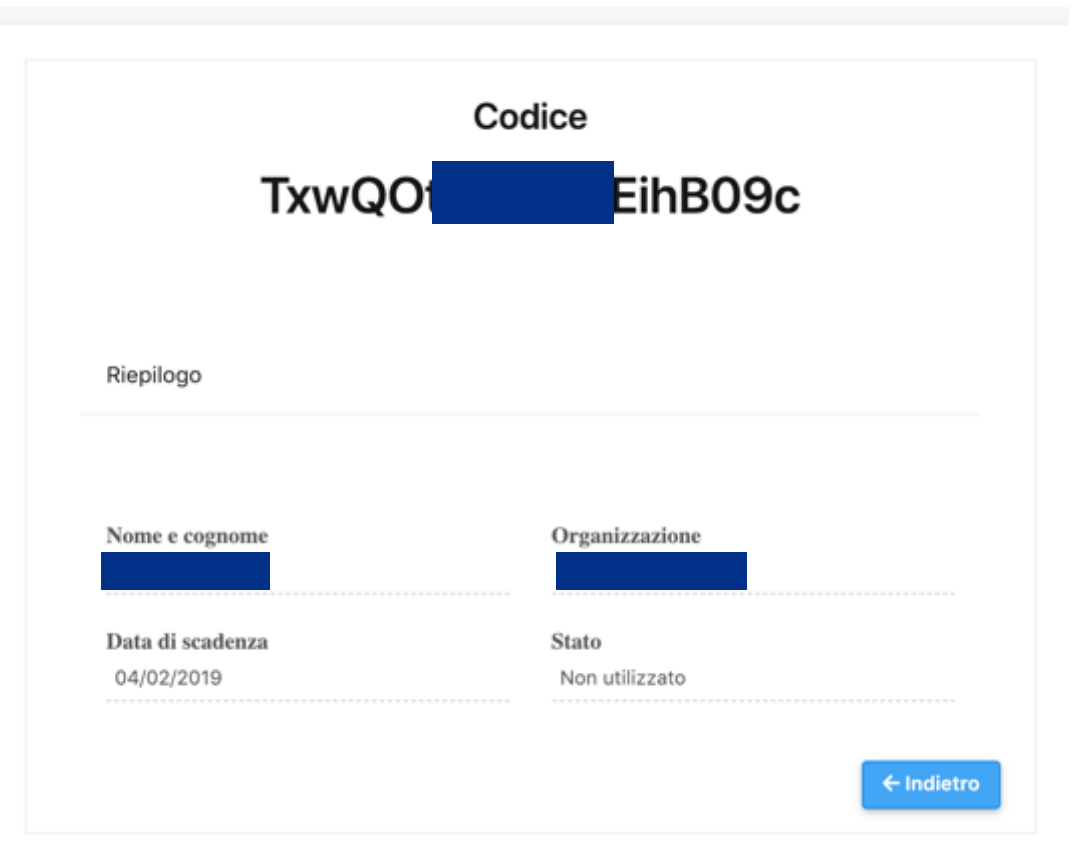

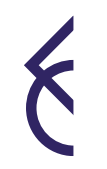

## Inserimento Partner italiano | A cura del Capofila / 1

> Cliccare «Aggiungi» per inserire i partner di progetto. Selezionare dal menù a tendina l'opzione Partner e inserire il PIN ricevuto

| <b>(</b>                                                   |                                             |                                                                        |                                                               |                   |
|------------------------------------------------------------|---------------------------------------------|------------------------------------------------------------------------|---------------------------------------------------------------|-------------------|
|                                                            | progetto                                    |                                                                        |                                                               |                   |
|                                                            |                                             | (*)                                                                    |                                                               |                   |
| Descrizione                                                | Soggetti coinvolti                          | Ū.                                                                     | progetto                                                      |                   |
| Localizzazione<br>Soggetti coinvolti<br>Impatto ambientale | RAGIONE SOCIALE RUOLO<br>fondazione Partner | Descrizione<br>Durata                                                  | Soggetti coinvolti RAGIONE SOCIALE RUCLO fordazione Partner B |                   |
| Allegati                                                   | Precedente                                  | Localizzazione<br>Soggetti coinvolti<br>Impatto ambientale<br>Allegati | Soggetto partecipante Ruolo nel progetto Partner Inseriaci PN | v<br>Q, Selesiona |
|                                                            |                                             |                                                                        | Free-schenke                                                  | Secondary         |

#### Inserimento Partner italiano | A cura del Capofila / 2

- > Cliccando «Seleziona», compariranno i dati del Partner. Se corretto, salvare il collegamento, altrimenti annullare
  - C Prima dell'invio della proposta, i singoli enti dovranno aggiornare la propria anagrafica: questa condizione è necessaria per consentire l'invio del progetto

| $\odot$            |                       |             | $\odot$                   |               |
|--------------------|-----------------------|-------------|---------------------------|---------------|
|                    | Progetto              |             | Soggetti coinvolti        |               |
| Descrizione        | Soggetti coinvolti    |             | RAGIONE SOCIALE           | RUOLO         |
| Localizzazione     | RAGIONE SOCIALE       | RUOLO.      | Soggetto partecipante     |               |
| Soggetti coinvolti | Soggetto partecipante |             | PIN                       | Txw B09c      |
| Impatto ambientale | Ruolo nel progetto    | Partner \$  | Ente                      | Ente          |
| Allegati           | Txw B09c              | Q Seleziona | Ruolo                     | Partner       |
|                    |                       |             | Referente per il progetto | Mario Bianchi |
|                    | Precedente            | Successiv   | Salva X Annulla           |               |